# HƯỚNG DẪN CHO PHỤ HUYNH HỌC SINH ĐĂNG KÝ TUYỀN SINH LỚP 6 VÀO TRƯỜNG THCS PHAN BÁ PHIẾN

### (Phụ huynh thao tác trên máy vi tính)

### 1. Đăng nhập:

Phụ huynh truy cập trang web: <u>https://quangnam.tsdc.vnedu.vn/</u> nhấn vào Đăng nhập, sau đó nhập tài khoản và mật khẩu, nhập mã captcha để đăng nhập.

- Tài khoản học sinh gồm 10 chữ số do trường tiểu học cấp
- Mật khẩu gồm 6 chữ số do trường tiểu học cấp

| Hỗ trợ (Từ 8h00 đến 17h00)                                      | ĐĂNG NHẬP   ĐĂNG KÝ                                                                                                    |
|-----------------------------------------------------------------|----------------------------------------------------------------------------------------------------|
| SỞ GIÁO DỤC VÀ ĐÀO TẠO QUẢNG NAM<br>Hệ THỐNG TUYẾN SINH ĐẦU CẤP | o cứu Quy định tuyến sinh Hướng dẫn đãng kỷ Thống kê hõ sơ <b>Tạo hồ sơ</b>                                                                                      |
|                                                                 | Đăng Nhập                                                                                                    |
|                                                                 | Số điện thoại/Tài khoản học sinh                                                                                                    |
|                                                                 | 2105492209                                                                                                    |
|                                                                 | Mật khẩu                                                                                                    |
|                                                                 | ·······                                                                                                    |
|                                                                 | Mã captcha Quên mật khẩu?                                                                                                    |
|                                                                 | 9c791c                                                                                                    |
|                                                                 | Tối đã đọc và đông ý với Điều khoản và Chính sách<br>sử dụng của dịch vụ Tuyến sinh đầu cấp<br>ĐĂNG NHẬP Activate Windows<br>Go to Settings to activate Windows. |
|                                                                 | Chưa có tài khoản ? Đăng Ký                                                                                                    |

## Hệ thống yêu cầu đổi mật khẩu ở lần đăng nhập đầu tiên

- Mật khẩu cũ: là mật khẩu trường tiểu học cấp

- Mật khẩu mới: là mật khẩu do phụ huynh đặt ra (Phụ huynh phải nhớ mật khẩu sau khi đổi, nếu quên thì liên hệ trường Tiểu học mà HS đã học để xin cấp lại MK mới)

|       | Hồ trợ (Từ 8h00 đến 17h00  |                                      |             |                     |                     |                           |                | Nguyễn Nhật                                            |                              |
|-------|----------------------------|--------------------------------------|-------------|---------------------|---------------------|---------------------------|----------------|--------------------------------------------------------|------------------------------|
|       | SỞ GIÁO DỤ<br>Hệ THỐNG TUY | IC VÀ ĐÀO TẠO QU/<br>ẾN SINH ĐẦU CẤP | NG NAM      | Tra cứu             | Quy định tuyển sinh | Hường dẫn đăng ký         | Thống kê hồ sơ |                                                        |                              |
|       |                            |                                      |             | Đổi mậ              | àt khẩu             |                           |                | 2                                                      |                              |
|       | HỆ THỐNG                   | G TUYÉ <sup>Mật k</sup>              | าอื่น cũ    |                     |                     |                           |                |                                                        | or off                       |
|       | A B                        |                                      |             |                     |                     |                           | 0              |                                                        |                              |
| L. 50 | Tra cứu thông tin đ        | inh tuyên<br>Mật k                   | าลิ่น mới   |                     |                     |                           |                | 1219                                                   |                              |
|       | Chọn Cấp                   | ~                                    |             |                     |                     |                           | 0              | Tim Kiếm                                               |                              |
| 12306 |                            | Nhân                                 | ai mật khẩu |                     |                     |                           |                |                                                        |                              |
| 1000  |                            | Thip                                 | in mar knau |                     |                     |                           | 0              |                                                        | 1.90                         |
| -     |                            |                                      |             |                     |                     |                           | •              |                                                        | 1451                         |
| 1000  |                            |                                      |             | ĐỔI MẬ              | T KHẨU              |                           |                |                                                        | 15.1                         |
|       |                            |                                      |             |                     |                     |                           |                |                                                        | 10000                        |
| 16.69 |                            | <b>Mầm non</b><br>Từ 01/06/202       | 5 Từ        | Lớp 1<br>01/06/2025 | L                   | <b>óp 6</b><br>01/06/2025 | L<br>Từ        | .67p 10 Activate Wi<br>Go to Sertings to<br>26/04/2025 | ndows<br>o activate Windows. |

#### 2. Tạo hồ sơ

| Ηθ τψ (1            | ừ 8h00 đến 17h00)                                               |                                 |                                       | Nguyễn Nhật Gia H            | uy Y   |
|---------------------|-----------------------------------------------------------------|---------------------------------|---------------------------------------|------------------------------|--------|
| ٩                   | SỞ GIÁO DỤC VÀ ĐÀO TẠO QUẦNG NAM<br>HỆ THỐNG TUYẾN SINH DẦU CẤP | Ττα σύυ                         | Quy định tuyển sinh Hướng dẫn đăng kỹ | ý Thống kẻ hồ sơ Tạo hồ sơ   | ) 1    |
|                     |                                                                 | Chọn thôn                       | g tin tuyển sinh                      | Arapan Alan                  |        |
| all an is president |                                                                 |                                 |                                       |                              | 80 mar |
|                     | Сấр                                                             | Tỉnh/Thành phố                  | Quận/Huyện                            | Phường/Xã                    |        |
|                     | <b>Cấp</b><br>Trung học cơ sở x ❤                               | Tính/Thành phố<br>Quảng Nam × N | Quận/Huyện<br>Huyện Núi Thành x ❤     | Phường/Xã<br>Xã Tam Tiến x ❤ | 2      |

- Kích vào nút "Tạo hồ so" (số 1)

- Ô "Cấp" (kích vào hình mũi tên) chọn Trung học cơ sở, tương tự các ô tiếp theo chọn Tỉnh, Huyện, Xã. (Số 2)

- Kích tiếp vào nút "TẠO HÔ SO" (Số 3)

\* Điền thông tin hồ sơ

Phụ huynh kích lần lược vào các nút **"Thông tin học sinh/gia đình"; Hộ khẩu thường trú/Chỗ ở hiện nay"; "Thông tin năm học trước"; "Thông tin đăng ký"** để điền đầy đủ các thông tin (nhớ kéo xuống dưới, phần chưa hiển thị hết trên màn hình)

| học sinh VnEdu/ Số định danh cá nh                                                     | nân và tên học sinh | (Nếu có)                         |                       |                       |      |
|----------------------------------------------------------------------------------------|---------------------|----------------------------------|-----------------------|-----------------------|------|
| 105492194                                                                              | Nguyễn              | Nhật Gia Huy                     | Tìm                   |                       |      |
| Thông tin học sinh/gia đình Hộ khẩu thường trú/ C                                      |                     | hỗ ở hiện nay Th                 | ông tin năm học trước | Thông tin trường đăng | ký   |
| Quận/Huyện đăng ký tuyến sinh *                                                        |                     |                                  |                       |                       |      |
| Huyện Núi Thành                                                                        | × V                 |                                  |                       |                       |      |
|                                                                                        |                     |                                  |                       |                       |      |
| Thông tin học sinh                                                                     |                     |                                  |                       |                       |      |
| Г <b>hông tin học sinh</b><br>Họ và tên <b>*</b>                                       |                     | Ngày sinh *                      |                       | Giới tính *           |      |
| <b>Γhông tin học sinh</b><br>Họ và tên ★<br>Nguyễn Nhật Gia Huy                        |                     | Ngày sinh *<br>27/05/2014        |                       | Giới tính *           | Nữ 🔵 |
| Thông tin học sinh<br>Họ và tên *<br>Nguyễn Nhật Gia Huy<br>Nơi sinh                   |                     | <b>Ngày sinh ★</b><br>27/05/2014 |                       | Giới tính *           | Nữ 🚫 |
| Thông tin học sinh<br>Họ và tên *<br>Nguyễn Nhật Gia Huy<br>Nơi sinh<br>Tỉnh/Thành phố | Quận/Huyi           | Ngày sinh *<br>27/05/2014        | Phường/Xã             | Giới tính *           | Nữ   |

### 3. Nộp hồ sơ

Sau khi điền đầy đủ thông tinh tại bước 2, phụ huynh ấn vào nút "TẠO VÀ NỘP HỒ SƠ" (ở cuối màn hình, bên phải)

Phụ huynh cam kết ghi đúng thông tin tuyển sinh, nếu trường kiểm tra không đúng sẽ hủy bỏ kết quả tuyển sinh.

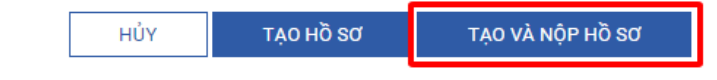

### 4. Tra cứu Kết quả hồ sơ:

Phụ huynh đăng nhập vào trang web <u>https://quangnam.tsdc.vnedu.vn/</u> Click vào tên học sinh và chọn hồ sơ của tôi để xem tất cả hồ sơ đăng ký.

| 8   | SỞ GIÁO DỤC VÀ ĐÀO TẠO QUẨNG NAM | Thông tin tuyến sinh                                | Quy định tuyển sinh | Hướng dẫn đãng ký | Tra cứu hồ sơ | το δή ορ |   | A Thông tin cá nhân |  |
|-----|----------------------------------|-----------------------------------------------------|---------------------|-------------------|---------------|----------|---|---------------------|--|
|     | HE THONG TUYEN SINH ĐAU CAP      |                                                     |                     |                   |               |          |   | 🖪 Hồ sơ của tôi     |  |
|     |                                  |                                                     |                     |                   |               |          |   | 0                   |  |
|     | Dark a fak bit an                |                                                     |                     |                   |               |          |   | 🖸 Đôi mật khâu      |  |
|     | Dann sach no sơ                  |                                                     |                     |                   |               |          |   | 🗄 Đăng xuất         |  |
| L r |                                  |                                                     |                     |                   |               |          |   |                     |  |
|     | Hồ sơ đang chờ duyệt cấp trường  |                                                     |                     |                   |               |          |   |                     |  |
|     | Thông tin học sinh               | Thông tin trường học                                | T                   | nông tin phản hồi |               | jej 🌶 🔞  |   | Rút hồ sơ           |  |
|     | Họ và tên:                       | Trung học cơ sở Chu Vẫn An - Tam Kỳ (Nguyên vọng 1) |                     |                   |               |          | I |                     |  |
|     | Mã hồ sơ:                        | Phường An Sơn                                       |                     |                   |               |          |   |                     |  |
|     | Mã học si                        | Thành phố Tam Kỳ                                    |                     |                   |               |          |   |                     |  |
|     |                                  |                                                     |                     |                   |               |          |   |                     |  |